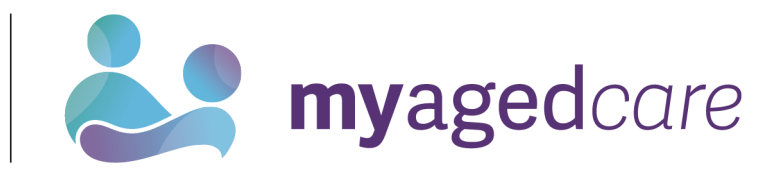

# My Aged Care Assessor Portal - Organisation Administrator User Guide

**Australian Government** 

|                                                                | 0  |
|----------------------------------------------------------------|----|
| 1 Background and Overview of the Assessor Portal               | 2  |
| 1.1 Purpose of the Guide                                       | 2  |
| 1.2 Privacy Requirements                                       | 2  |
| 1.3 Introduction to Using the Assessor Portal                  | 2  |
| 1.4 How and when to direct people to My Aged Care              |    |
| 2 Assessor Portal Access                                       |    |
| 3 Assessment Organisation Configuration in the Assessor Portal |    |
| 3.1 Overview                                                   |    |
| 3.2 Activating Outlets                                         | 5  |
| 3.3 Staff Roles                                                | 7  |
| 3.4 Homepage Views by Role Type                                | 7  |
| 3.4.1 Administrator Homepage                                   |    |
| 3.4.2 Team Leader Homepage                                     | 8  |
| 3.4.3 Needs assessor Homepage                                  | 9  |
| 3.4.4 Triage Delegate Homepage                                 |    |
| 3.4.5 Clinical Assessment Delegate Homepage                    | 11 |
| 3.4.6 Assessment Delegate Support Homepage                     | 11 |
| 3.4.7 Residential Funding Assessor Functions                   |    |
| 3.4.8 Residential Funding Team Lead Functions                  |    |
| 4 Key Functions By Role Type                                   |    |
| 4 1 Creating New Staff Accounts and Assigning Roles            | 16 |
| 4.2 Deactivate a Staff Account.                                |    |
| 4.3 Removing and reactivating a Staff Account                  |    |
| 4.4 Edit a Staff Account                                       |    |
| 4.5 Find A Service Provider                                    |    |
| 4.6 End of Month (EOM) Reporting                               |    |

# 1 Background and Overview of the Assessor Portal

## 1.1 Purpose of the Guide

The My Aged Care Organisation Administrator User Guide outlines how assessment organisation administrators as part of the Single Assessment System interact with the My Aged Care assessor portal (the assessor portal).

The Administrator User Guide is for assessment organisations that conduct aged care needs assessments and/or residential aged care funding assessments.

The Administrator User Guide provides an overview of the portal and describes the functions that an individual with the Administrator role in the assessor portal can perform. This includes:

- Managing outlet information
- Creating and maintaining staff accounts
- Requesting changes to contractual information.

The Administrator User Guide does not cover:

- Detailed instructions on how to set up organisations in the Relationship Authorisation Manager, which can be found on the <u>RAM website</u>.
- Detailed instructions on functions that an individual with the Team Leader, Assessor, Delegate or Delegate support role in the assessor portal can perform, which can be found on the departments <u>My Aged Care - Assessor Portal Resources</u> webpage.
- For detailed instructions on functions that residential funding assessors perform, refer to the dedicated <u>Aged Care Assessor App User Guide</u>.

# 1.2 Privacy Requirements

Assessment organisations are required to comply with the legislative requirements under the *Privacy Act 1988* (Privacy Act), including the Australian Privacy Principles (APPs) when handling personal information in the assessor portal. The Privacy Act regulates the handling of personal information about individuals, including the collection, use, storage and disclosure of personal information, and access to and correction of that information. Clinical aged care needs assessors (clinical needs assessor) are also required to comply with the Division 86 of the *Aged Care Act 1997* (Aged Care Act) when using the assessor portal.

## 1.3 Introduction to Using the Assessor Portal

The assessor portal is used to:

- Create and manage staff records
- Activating the Aged Care Assessor App
- Manage referrals for assessments issued by the My Aged Care contact centre, Aged Care Specialist Officers, through the My Aged Care website or via the General Practitioner (GP) e-Referral form
- Create, access and update client records, including setting up representative/s and others in the client's support network
- Conduct Triage and assessments using the Integrated Assessment Tool (IAT)

- Develop client support plans
- Support Delegation processes (after comprehensive assessments)
- · Refer clients for aged care services or further assessment
- View the progress of Residential Aged Care (RAC) Funding Assessments
- Access forms (such as My Aged Care Assessment Consent form) and reports
- View and manage tasks and notifications, including from other My Aged Care portals
- Find a Service Provider and view their information.

Assessment organisations can also use the offline Aged Care Assessor App or a printed version of the IAT to support aged care needs assessments conducted in circumstances where the assessor does not have access to the internet.

For further information about the Aged Care Assessor App please refer to the <u>Aged Care</u> <u>Assessor Application User Guide</u>. The printed version of the IAT can be downloaded from the Reports and documents tab in the assessor portal.

! myID is the primary login option for assessors to securely access and use the assessor portal.

To access the assessor portal, staff must have an individual myID and be authorised to act on behalf of their organisation through the <u>Relationship Authorisation Manager (RAM)</u> service.

VANguard Federated Authentication Service (VANguard FAS) is an alternative login option for organisations with corporate network structure that includes a Single Sign On System (e.g. Active Directory Federation Service).

For more information regarding accessing the assessor portal please visit <u>Logging in to the</u> <u>Aged Care Systems</u>.

### 1.4 How and when to direct people to My Aged Care

To access government funded aged care services, a person must have a client record on the My Aged Care system. Clients can create their own My Aged Care record. The My Aged Care contact centre, Aged Care Specialist Officers (ACSOs) and assessors can help create client records for people seeking aged care services.

Aged care needs assessors (needs assessors) and RAC funding assessors can register clients in My Aged Care if approached and the client does not have a client record. Assessment organisations cannot receive assessment referrals for a client not registered in My Aged Care. This could occur in a variety of circumstances. For example, a needs assessor is in a client's home undertaking an assessment, and they determine that their partner, who is not registered with My Aged Care, also requires an assessment.

Needs assessors and RAC funding assessors can register and self-refer clients for assessment in the assessor portal.

These processes are described in <u>My Aged Care – Assessor Portal User Guide 1 – Registering</u> and referring clients for assessments.

# 2 Assessor Portal Access

To access the assessor portal, each staff member must have a My Aged Care portal user account linked to a supported third-party authentication service.

For more information regarding setting up users and logging into the system please refer to <u>Logging in to the Aged Care Systems</u>.

# 3 Assessment Organisation Configuration in the Assessor Portal

People with the Organisation Administrator role in the assessor portal are responsible for ensuring that the information about the assessment services their organisation delivers is accurate.

## 3.1 Overview

! The Department will create and manage outlets on behalf of Assessment Organisations.

It is recommended that you contact the Department for any changes to your assessment organisation structure.

Multiple ACPRs make up a designated Service Area. For example, if an organisation operates in Service Area - NSW 1 - they will be responsible for three outlets (Northern Sydney, Western Sydney and Inner West) reflecting the three ACPRs that are in the NSW 1 make up the relevant Service Area. Following are the examples of an organisation structure in MY aged Care.

**Example 1:** If an organisation called ABC Ltd. providing Aged Care needs assessment (Home Support Assessment & Comprehensive Assessment) operates in the Service Area - NSW 1 - they will have three outlets (Northern Sydney, Western Sydney and Inner West) reflecting the ACPRs(Aged Care Planning Regions) that make up that Service Area as depicted in figure 1

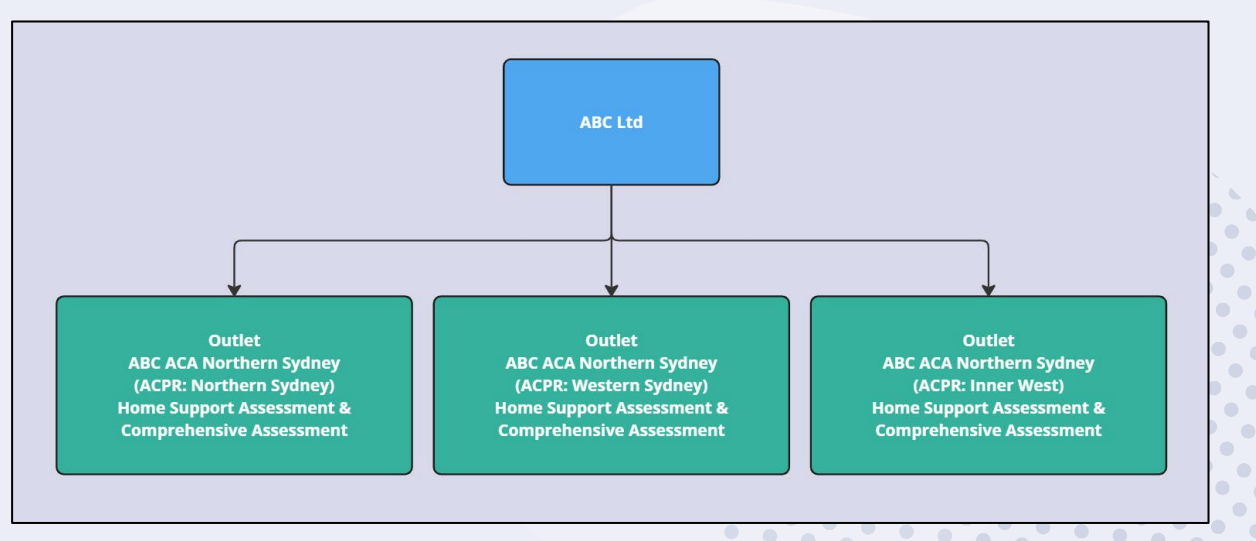

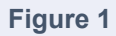

٠

• •

**Example 2:** If an organisation called ABC Ltd. providing Aged Care needs assessment (Home Support Assessment & Comprehensive Assessment) and Residential aged care funding assessment operates in the Service Area - VIC 4 - they will have four outlets with two outlets for Aged Care needs assessment (Home Support Assessment & Comprehensive Assessment) and two outlets for Residential aged care assessment services (Hume and Gippsland) reflecting the ACPRs(Aged Care Planning Regions) that make up that Service Area as depicted in figure 2

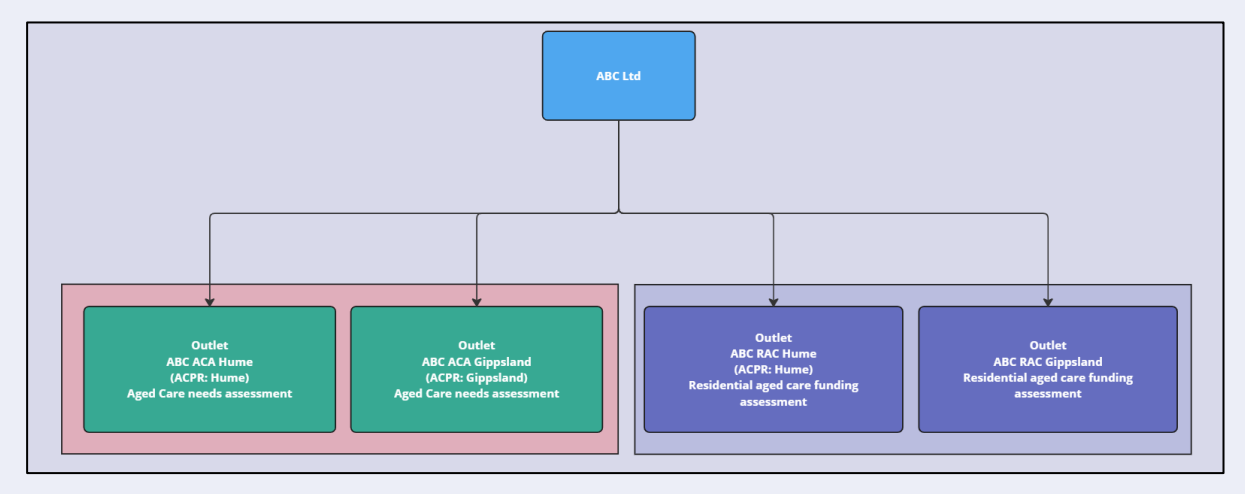

Figure 2

#### **Outlet name:**

The department will establish consistent naming for the outlets. Organisation administrator should not change the outlet names.

One Outlet per ACPR with assessment services for aged care needs assessments (ACA) i.e. (home support and comprehensive assessments).

#### "Organisation name - ACA - ACPR region"

One Outlet per ACPR with assessment services for Residential aged care funding Assessments (RAC).

#### "Organisation name - RAC - ACPR region

### 3.2 Activating Outlets

The steps to activate an outlet are outlined below.

#### 1. From the homepage, select **Organisation administration**.

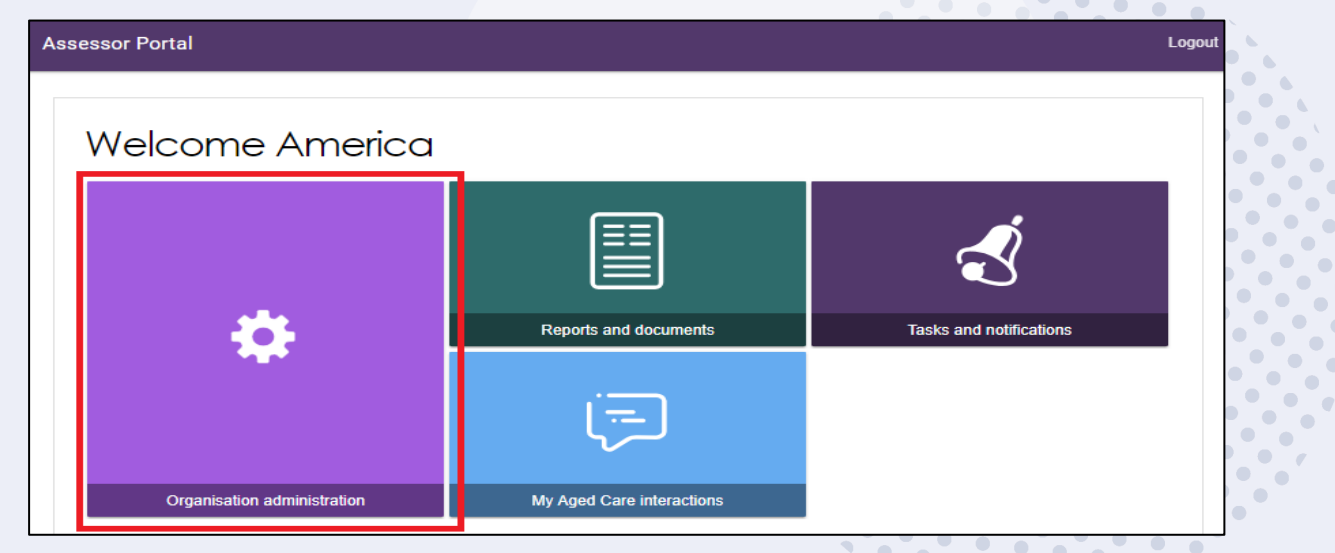

2. You will see that your outlet is inactive. To activate an outlet, select the name of the outlet on the **Outlet card**.

| 1800 836 799 Mon-Fri Bam - 8pm Sat 10am - 2pm                                                                                                    |                                      |                                |                          |                            | Welcon                       | ne Honey |
|----------------------------------------------------------------------------------------------------|--------------------------------------|--------------------------------|--------------------------|----------------------------|------------------------------|----------|
| Assessor Portal                                                                                                    |                                      | Organisation<br>administration | Reports and<br>documents | Tasks and<br>notifications | My Aged Care<br>interactions | Logout   |
| # Home   Manage outlets                                                                                                    |                                      |                                |                          |                            |                              |          |
| Golden NT<br>Organization 14 1 YSSBAY                                                                                                    |                                      |                                |                          |                            |                              |          |
| Olow NT                                                                                                    |                                      |                                |                          |                            |                              |          |
| Contact details<br>14 Obst. Boet<br>WWW.URI, NT 5910                                                                                                    |                                      |                                |                          |                            |                              |          |
| Outlets (2)<br>ADD NEW OWLET                                                                                                    |                                      |                                |                          |                            |                              |          |
| Set to left $\sim$ $\sim$ $\sim$ $\sim$ $\sim$ $\sim$ $\sim$ $\sim$ $\sim$ $\sim$                                                                                                    |                                      |                                |                          |                            |                              |          |
| Golden Assessment Outlet Golden Nursing- Darwin                                                                                                    |                                      |                                |                          |                            |                              |          |
| 1-YSS75MM         1-YL K2KXC           Chrotope Datawin         Hugh Kinaly           14 016 2210         K27555           Static comunicite/amail@lost.com         K2757 259           Static comunicite/amail@lost.com         Hugh Kinaly           I Ammistator         Competitional Assessor           I Competitional Competitional Assessor         I Administrator           I Competitional Competitional Assessor         I Administrator | ompreherative Assessor<br>sam Leader |                                |                          |                            |                              |          |
| 🕽 inactive                                                                                                    |                                      |                                |                          |                            |                              |          |

3. Select **ACTIVATE OUTLET** and then again at the warning pop-up.

| Colden Assessment Outlet<br>@Raddwo Joulet Id 1YSS7SMM | ACTIVATE OUTLET AEMONE OUTLET                                                                                                    |
|--------------------------------------------------------|----------------------------------------------------------------------------------------------------|
| <ul> <li>View outlet</li> </ul>                        |                                                                                                    |
| About Golden Assessment Outlet                         |                                                                                                    |
| Address<br>2 ELEEN 0000 Street<br>GREENWAY ACT 2000    | Contact Details (<br>New Cristopia Dashawi<br>Priore runtider 14 0165 2116<br>Fas mother<br>Email test connautotestemai@lest.com<br>URL |

| Activate outlet                                                                                                    | ×                      |
|----------------------------------------------------------------------------------------------------|------------------------|
| You are about to activate Golden Assessment Outlet<br>Activating this outlet will ensure that the outlet and assessment services will be available for referral. | ×                      |
|                                                                                                    |                        |
|                                                                                                    | ACTIVATE OUTLET CANCEL |

4. Your outlet is now active. This can be seen on the **View outlet** page, and the **Outlet administration** page. Your information will be displayed in the service finders on the My Aged Care website and contact centre staff can send referrals for assessment.

| Golden NT<br>Organisation 1d 1-YSS8INK                                                  |                                                                                 |
|-----------------------------------------------------------------------------------------|---------------------------------------------------------------------------------|
| Golden NT                                                                               |                                                                                 |
| Contact details                                                                         |                                                                                 |
| 14 CSELL Street<br>WANGURI, NT 0810                                                     |                                                                                 |
| ADD NEWOUTLET                                                                           |                                                                                 |
| Son order<br>A-Z GO                                                                     |                                                                                 |
| Current sort order is A-Z                                                               |                                                                                 |
| Golden Assessment Outlet                                                                | <u>Golden Nursing- Darwin</u>                                                   |
| 1-Y5S75MM<br>Christophe Dashawn<br>14 0165 2316<br>test.comautotestemail@test.com       | 1-YL4QHXC<br>Hugh Kinzley<br>02 7395 7359<br>Keri postewatie@health.gov.au      |
| Administrator         I Comprehensive Assessor           Delegate         I Team Leader | I Administrator     I Comprehensive Assessor       I Delegate     I Team Leader |
| ✓ Active                                                                                | ✓ Active                                                                        |

## 3.3 Staff Roles

Refer to section *Nominating An Organisation Administrator in Aged Care Systems* in the Logging in to Aged Care Systems guide for more details.

The organisation administrator will be responsible for assigning roles to other staff. This can include assigning other staff the administrator role to help set up and maintain information about your organisation in the assessor portal.

Roles should be assigned in accordance with the duties the person performs within your organisation, and with completion of all required training.

! If you are assigned more than one role, this access will apply across all outlets you have been granted access to in the assessor portal.

# 3.4 Homepage Views by Role Type

The options displayed on the assessor portal homepage vary depending on your role(s).

If you are assigned more than one role in the assessor portal, you will see the functions for all the roles you are assigned on your homepage.

### 3.4.1 Administrator Homepage

People assigned an Administrator role at an organisation level can view and manage information for the entire organisation in the portal.

People assigned an Administrator role for one or more outlet(s) in the organisation will only be able to view and manage information for the outlet(s) they have been assigned.

If you log in to the assessor portal as an Administrator, you will see the following tiles on your homepage:

- Organisation administration
- Reports and documents
- Find a service provider (will not display for residential funding assessment organisations)
- Find a client (will not display for residential funding assessment organisations)
- Tasks and notifications
- My Aged Care interactions

| 1800 836 799 Mon-Fri 8am - 8pm Sat 10am - 2pm |                         |                        | Welcome AssessorUser01 |
|-----------------------------------------------|-------------------------|------------------------|------------------------|
| Assessor Portal                               |                         |                        | Logout                 |
| Welcome AssessorUser01                        |                         |                        |                        |
| **                                            | Reports and documents   | aska and notifications | i                      |
|                                               | Ś                       | 8                      |                        |
| Organisation administration                   | Find a service provider | Find a client          |                        |
|                                               |                         |                        |                        |

#### 3.4.2 Team Leader Homepage

People assigned the Team Leader role in the assessor portal are responsible for managing referrals for assessment(s) and assigning assessment reviews.

If you log in to the assessor portal as a Team Leader, you will see the following tiles on your homepage:

- My Dashboard
- Find a client
- Assessment referrals including Residential Funding Referrals
- Review Requests
- Organisation administration
- Find a service provider
- Reports and documents
- Tasks and notifications
- My Aged Care interactions

| 180  | <b>) 836 799</b> Mon-Fri 8am - 8pm Sat 10am - 2 | 2pm                         |                               | Welcome Kendall         |
|------|-------------------------------------------------|-----------------------------|-------------------------------|-------------------------|
| Asse | ssor Portal                                     |                             |                               | Logout                  |
|      |                                                 |                             |                               |                         |
|      | Welcome Kendall                                 |                             |                               |                         |
|      |                                                 | 8                           | 4                             |                         |
|      | <u>.111</u>                                     | Find a client               | Assessment referrals          | Review requests         |
|      |                                                 | \$                          |                               |                         |
|      | My Dashboard                                    | Organisation administration | Residential Funding Referrals | Find a service provider |
|      |                                                 | Ś                           | Ţ                             |                         |
|      | Reports and documents                           | Tasks and notifications     | My Aged Care interactions     |                         |

### 3.4.3 Needs assessor Homepage

People assigned a needs assessor role are responsible for registering new clients and conducting client assessments.

If you log in to the assessor portal as a needs assessor, you will see the following tiles on your homepage:

- My Dashboard
- Find a client
- Assessments
- Reviews
- Organisational administration
- Find a service provider
- Reports and documents
- Aged Care Assessor App
- Tasks and notifications
- My Aged Care interactions

| 18  | 00 836 799 Mon-Fri 8am - 8pm Sat 10am | - 2pm                       |                           | Welcome Ofelia        |
|-----|---------------------------------------|-----------------------------|---------------------------|-----------------------|
| Ass | sessor Portal                         |                             |                           | Logout                |
|     | Welcome Ofelia                        |                             |                           |                       |
|     | Lut                                   | <b>Find a client</b>        | Assessments               | Reviews               |
|     | Mv Dashboard                          | Organisation administration | Find a service provider   | Reports and documents |
|     |                                       |                             |                           |                       |
|     |                                       | 3                           | Ţ.                        |                       |
|     | Aged Care Assessor app                | Tasks and notifications     | My Aged Care interactions |                       |

#### 3.4.4 Triage Delegate Homepage

! Please note, delegate roles cannot be assigned by Organisation Administrators and instead require needs assessors, Team Leaders or Operational Manages to submit an application. For more information regarding the application for delegate roles please refer to <u>My Aged</u> Care Assessor Portal User Guide 12 – Managing Delegate roles.

People assigned a Triage Delegate role in the assessor portal will be able to complete triage.

If you log into the assessor portal as a Triage Delegate you will be able to see the following tiles on your homepage:

- My Dashboard
- Find a client
- Assessment referrals
- Organisation administration
- Reports and documents

| Velcome Lylat |                       |                      |                             |
|---------------|-----------------------|----------------------|-----------------------------|
|               | 8                     | 4                    | ¢                           |
| <u>.111</u>   | Find a client         | Assessment referrals | Organisation administration |
|               |                       |                      |                             |
| My Dashboard  | Reports and documents |                      |                             |

#### 3.4.5 Clinical Assessment Delegate Homepage

Please note, delegate roles cannot be assigned by organisation administrators and instead require needs assessors, Team Leaders or Operational Manages to submit an application. For more information regarding the application for delegate roles please refer to <u>My Aged</u> <u>Care Assessor Portal User Guide 12 – Managing Delegate roles</u>.

People assigned a clinical assessment delegate role in the assessor portal will be able to make Delegate decisions for services requiring approval under the *Aged Care Act*.

If you log into the assessor portal as a clinical assessment delegate you will see the following tiles on your homepage:

- Delegate decisions
- Find a client
- Find a service provider
- Reports and documents
- Tasks and notifications
- Organisation administration
- My Aged Care interactions

|                           |                         |                       | Welcome La                  | pa                                                                                                    |
|---------------------------|-------------------------|-----------------------|-----------------------------|----------------------------------------------------------------------------------------------------|
| ssor Portal               |                         |                       | Log                         | out                                                                                                    |
|                           |                         |                       |                             |                                                                                                    |
| Welcome Lapa              |                         |                       |                             |                                                                                                    |
|                           | 8                       | Ŧ                     | \$                          |                                                                                                    |
| ahi -                     | Find a client           | Delegate decisions    | Organisation administration |                                                                                                    |
|                           |                         |                       | Ś                           |                                                                                                    |
| My Dashboard              | Find a service provider | Reports and documents | Tasks and notifications     |                                                                                                    |
| My Aged Care interactions |                         |                       |                             |                                                                                                    |
|                           | Welcome Lapa            | Welcome Lapa          | Welcome Lapa                | Welcome Lapa<br>I defined a client Delegate decisions Organisation administration<br>My Dashboard Find a service provider Reports and documents Tasks and notifications<br>My Aged Care interactions |

#### 3.4.6 Assessment Delegate Support Homepage

People assigned the Assessment Delegate Support role in the assessor portal can support the Delegate by generating, uploading and/or printing Approval/Non-Approval Letters and Referral Code Letters. They can also print client information in support plans and client records.

If you log in to the assessor portal as an Assessment Delegate Support, you will see the following tiles in your homepage:

- Delegate decisions
- Find a client
- Organisation administration
- Find a service provider
- Reports and documents
- Tasks and notifications
- My Aged Care interactions

| 1800 836 799 Mon-Fri 8am - 8pm Sat 10am - 2pm |                             | Welcome La                |
|-----------------------------------------------|-----------------------------|---------------------------|
| Assessor Portal                               |                             | Log                       |
| Welcome Lapa                                  |                             |                           |
| List                                          | Rind a client               | Delegate decisions        |
|                                               | \$                          |                           |
| My Dashboard                                  | Organisation administration | Find a service provider   |
|                                               | Ś                           | (=                        |
| Reports and documents                         | Tasks and notifications     | My Aged Care interactions |
|                                               |                             |                           |

### 3.4.7 Residential Funding Assessor Functions

People assigned the *Residential Funding Assessor* role will have the below view in the My Aged Care Assessor Portal. From here, they can view the assessment referrals they have been assigned to undertake, and the assigned referrals that have been closed. They can also accept and assign referrals.

If you log in to the assessor portal as a RAC funding assessor, you will see the following tiles in your homepage:

- Find a client
- Residential Funding Referrals
- Find a service provider
- Reports and documents
- Aged Care Assessor app
- Tasks and notifications
- My Aged Care interactions

| 00 836 799 Mon-Fri 8am - 8pm Sat 10am - 2 | pm                            |                         | Welco                     | ome Connor |
|-------------------------------------------|-------------------------------|-------------------------|---------------------------|------------|
| sessor Portal                             |                               |                         |                           | Logout     |
| Welcome Connor                            |                               |                         |                           |            |
|                                           |                               |                         |                           |            |
| <u>.111</u>                               | Residential Funding Referrals | Find a service provider | Reports and documents     |            |
|                                           | Ēġ                            | Ś                       | ( <del>,</del> =)         |            |
| My Dashboard                              | Aged Care Assessor app        | Tasks and notifications | My Aged Care interactions |            |

### 3.4.8 Residential Funding Team Lead Functions

Residential Funding team leads will have the following view in the My Aged Care Assessor Portal. From here team leads are able to view Residential Funding Referrals, generate reports and documents, find service providers and conduct other functions in their role.

If you log in to the assessor portal as a RAC funding assessor, you will see the following tiles in your homepage:

- Residential Funding Referrals
- My Aged Care interactions
- Find a service provider
- Reports and documents
- Tasks and notifications

| 180 | 1800 835 799 Mos Fri Sam - Sprin Sat Mans - Sprin |                               |                           |                         |  |  |  |
|-----|---------------------------------------------------|-------------------------------|---------------------------|-------------------------|--|--|--|
| Ass | essor Portal                                      |                               |                           | Logout                  |  |  |  |
|     |                                                   |                               |                           | -                       |  |  |  |
|     | Welcome lain                                      |                               |                           |                         |  |  |  |
|     |                                                   |                               |                           |                         |  |  |  |
|     |                                                   | l ∎                           | i=                        |                         |  |  |  |
|     |                                                   |                               |                           |                         |  |  |  |
|     | dil                                               | Residential Funding Referrals | My Aged Care interactions | Find a service provider |  |  |  |
|     |                                                   |                               | 2                         |                         |  |  |  |
|     |                                                   |                               |                           |                         |  |  |  |
|     |                                                   |                               |                           |                         |  |  |  |
|     | My Dashboard                                      | Reports and documents         | Tasks and notifications   |                         |  |  |  |
|     | My Dashboard                                      | Reports and documents         | Taske and notifications   |                         |  |  |  |

# 4 Key Functions By Role Type

Administrators will create and maintain staff accounts in the assessor portal.

Staff can be allocated more than one role (Administrator, Team Leader, Needs assessor, Residential Funding Assessors, Residential Funding Assessor (Restricted), Triage Delegate, Clinical Assessment Delegate and Assessment Delegate Support) at the same time in the assessor portal.

The table below outlines the key functions for roles within the assessor portal, as well as the roles that others, such as the contact centre, play in the client's aged care journey. It includes both client focussed, and organisation focussed tasks.

| Key<br>Functions                 | Contact<br>Centre | Administrator | Team Leader | Triage<br>Delegate | Needs<br>Assessor | RAC<br>Funding<br>Assessor | Clinical<br>Assessment<br>Delegate | Assessment<br>Delegate<br>Support |
|----------------------------------|-------------------|---------------|-------------|--------------------|-------------------|----------------------------|------------------------------------|-----------------------------------|
| View reports<br>and<br>documents |                   | √             | ✓           | ✓                  | ✓                 | ✓                          |                                    |                                   |
| Manage<br>staff<br>accounts      |                   | ✓             |             |                    |                   |                            |                                    |                                   |
| Activate<br>Aged Care            |                   |               |             |                    | ✓                 | ✓                          |                                    |                                   |

**Client Focussed Roles and Functions** 

| Key<br>Functions                                                                                                  | Contact<br>Centre | Administrator | Team Leader                                             | Triage<br>Delegate | Needs<br>Assessor                                  | RAC<br>Funding<br>Assessor | Clinical<br>Assessment<br>Delegate | Assessment<br>Delegate<br>Support |
|----------------------------------------------------------------------------------------------------|-------------------|---------------|---------------------------------------------------------|--------------------|----------------------------------------------------|----------------------------|------------------------------------|-----------------------------------|
| Assessor<br>app                                                                                                   |                   |               |                                                         |                    |                                                    |                            |                                    |                                   |
| Provision of aged care information                                                                                | ✓                 | ✓             | ✓                                                       | ✓                  | ✓                                                  | ✓                          | ✓                                  | ✓                                 |
| Register a<br>client or<br>support<br>person                                                                      | ✓                 |               |                                                         |                    | (excluding<br>Residential<br>funding<br>assessors) |                            |                                    |                                   |
| Self-Refer a client                                                                                               |                   |               |                                                         |                    | ✓<br>(limited)                                     |                            |                                    |                                   |
| Search for<br>and view a<br>client record                                                                         |                   |               | ✓                                                       | ✓                  | ✓                                                  |                            | ✓                                  | ✓                                 |
| Screening                                                                                                    | $\checkmark$      |               |                                                         |                    | √*                                                 |                            |                                    |                                   |
| Complete<br>triage                                                                                                |                   |               |                                                         | ✓                  | <b>√</b> **                                        |                            |                                    |                                   |
| Referral for assessment                                                                                           | ✓                 |               |                                                         |                    | ~                                                  |                            |                                    |                                   |
| Conduct<br>assessment                                                                                             |                   |               |                                                         |                    | ✓                                                  |                            |                                    |                                   |
| Enter<br>assessment<br>information<br>on the client<br>record<br>(including<br>completing<br>the support<br>plan) |                   |               |                                                         |                    | *                                                  |                            | •                                  |                                   |
| Service<br>matching<br>and referrals                                                                              | ✓                 |               |                                                         |                    | ✓                                                  |                            |                                    |                                   |
| Managemen<br>t of<br>assigned of<br>Residential<br>referrals                                                      |                   |               | (Residential<br>Funding<br>Assessor Team<br>Leads only) |                    |                                                    |                            |                                    |                                   |
| Action<br>referral &<br>deliver<br>services                                                                       |                   |               |                                                         |                    |                                                    |                            |                                    |                                   |

....

• •

| Key<br>Functions                                   | Contact<br>Centre | Administrator | Team Leader | Triage<br>Delegate | Needs<br>Assessor | RAC<br>Funding<br>Assessor | Clinical<br>Assessment<br>Delegate | Assessment<br>Delegate<br>Support |
|----------------------------------------------------|-------------------|---------------|-------------|--------------------|-------------------|----------------------------|------------------------------------|-----------------------------------|
| Accept and<br>reject<br>assessment<br>referrals    |                   |               | ~           |                    |                   |                            |                                    |                                   |
| View tasks<br>and<br>notifications                 |                   | ✓             | ✓           | ✓                  | ✓                 | ✓                          | ✓                                  | ✓                                 |
| Manage<br>task and<br>notification<br>preferences  |                   | ✓             |             |                    |                   |                            |                                    |                                   |
| View and<br>Reassign<br>HCP<br>notifications       |                   |               | ✓           |                    |                   |                            |                                    |                                   |
| Record<br>completed<br>tasks in the<br>portal      |                   |               | ✓           |                    | ✓                 |                            |                                    |                                   |
| Approve<br>Delegate<br>decisions                   |                   |               |             |                    |                   |                            | ✓                                  |                                   |
| Print client<br>information<br>for the<br>Delegate |                   |               |             |                    |                   |                            | ✓                                  | ✓                                 |
| Assign &<br>transfer<br>support plan<br>reviews    |                   |               | ✓           |                    | ✓                 |                            |                                    |                                   |
| Conduct<br>Support<br>Plan<br>Reviews              |                   |               |             |                    | ✓                 |                            |                                    |                                   |

\*A needs assessor who self refers will complete the screening component.

\*\*A needs assessor can complete Triage if supervised by a Triage Delegate.

#### **Organisation Focussed Roles and Functions**

| Key Functions                                                 | Administrator<br>Role | Team<br>Leader<br>Role | Needs<br>assessor<br>Role | Triage<br>Delegate | Clinical<br>Assessment<br>Delegate Role | Assessment<br>Delegate Support<br>Role | RAC<br>funding<br>assessor |
|---------------------------------------------------------------|-----------------------|------------------------|---------------------------|--------------------|-----------------------------------------|----------------------------------------|----------------------------|
| View My Aged Care<br>interactions                             | ✓                     | ✓                      | ✓                         | ✓                  | ✓                                       | ✓                                      | ✓                          |
| Request a change to contractual information                   | $\checkmark$          |                        |                           |                    |                                         |                                        |                            |
| Manage staff accounts:<br>add, edit, deactivate and<br>remove | ✓                     |                        |                           |                    |                                         |                                        |                            |

## 4.1 Creating New Staff Accounts and Assigning Roles

The first time each staff member logs into the assessor portal, they will need to follow the steps outlined in <u>Logging in to the Aged Care Systems</u> on the Departments website.

The steps to create a new staff account are outlined below.

1. From the Staff tab in the Organisation administration page, select ADD NEW STAFF.

| 1800 836 799 Mon-Fri 8am - 8pm Sat 10am - 2pm                    | Welcome Rose |
|------------------------------------------------------------------|--------------|
|                                                                  | Logout       |
| A Home   Manage staff                                            |              |
| AGED CARE ORG<br>Organisation Id 2-127/166NP                     |              |
| Outlets     Staff   Delegate Positions                           |              |
| Contact details<br>Level 1, 1 FURZER Street<br>PHILLIP, ACT 2606 |              |
| ADD NEW STAFF                                                    |              |

2. Enter staff details (First name, last name, unique email address and a contact number).

Select whether they are accredited, then assign role(s) to staff under the Manage Roles section. Refer to the next step for managing roles.

| Add staff member                                                     |                                                           |
|----------------------------------------------------------------------|-----------------------------------------------------------|
| Staff details<br>Al fields marked with an asterisk (*) are required. |                                                           |
| Tite                                                                 | Job title                                                 |
| First name *                                                         | Enal *                                                    |
| Last name *                                                          | Contact numbers<br>Only one contact number is required. * |
| Preferred name                                                       | Home (?)                                                  |
| Clinical status                                                      | Work 🕐                                                    |
|                                                                      | Mobile 🕢                                                  |
| Accreditation ③<br>Accreditate*<br>S Yes<br>No                       | AAClearning certificate                                   |
| Occupation 🔊                                                         |                                                           |
| Occupation •                                                         |                                                           |
| Please enter details below:                                          |                                                           |
| Manage roles * ()                                                    |                                                           |
| Manage Qualifications (?)                                            |                                                           |
| SAVE CANCEL                                                          |                                                           |

 To Manage Roles, select the role you wish to assign to that staff member and then click SAVE

| Manage roles                                                                                                    |                                                                 | ×    |
|----------------------------------------------------------------------------------------------------|-----------------------------------------------------------------|------|
| All fields marked with an asterisk (*) are required.                                                                   |                                                                 | â    |
| Please select the role(s) * <ul> <li>Administrator</li> <li>Delegate Support</li> <li>Home Support Assessor</li> </ul> | <ul> <li>Team Leader</li> <li>Comprehensive Assessor</li> </ul> |      |
| Add, Cease or Replace Delegate Roles through Delegate Pos                                                              | itions                                                          |      |
| Clinical Assessment Delegate ?                                                                                         |                                                                 |      |
| Triage Delegate ?                                                                                                    |                                                                 |      |
| Non-Clinical Assessment Delegate 🥐                                                                                     |                                                                 | -    |
|                                                                                                    |                                                                 | SAVE |

! Delegate roles cannot be assigned by organisation administrators and instead require needs assessors, Team Leaders or Operational Manages to submit an application. For more information regarding the application for delegate roles please refer to <u>My Aged Care</u> <u>Assessor Portal User Guide 12 – Managing Delegate roles</u>. • Either the **Residential Funding Assessor** or **Residential Funding Assessor** (**Restricted**) role can be selected for each staff. That is, they cannot be assigned both roles.

Ţ

- A Residential Funding Assessor or Residential Funding Assessor (Restricted) can also be a Residential Funding Team Lead.
- As per the Statement of Requirements for the Single Assessment System workforce, if the assigned role is Residential Funding Assessor, Residential Funding Assessor (Restricted), clinical needs assessor (Comprehensive Assessor) or Team Leaders the Australian Health Practitioner Regulation Agency (AHPRA) ID and the Discipline of the assessor *needs* to be recorded at the Accreditation section of the Add Staff Member page.

| Accreditation ?<br>Accredited *<br>• Yes<br>• No | Staff member has completed the appropriate accreditation<br>and other training requirements as part of their contractual<br>obligations and as directed by the Department and relevant<br>to their roles and responsibilities. Comprehensive Assessors<br>must hold current unrestricted registration with the Australian<br>Health Practitioners Regulation Agency (AHPRA) or other<br>relevant professional association, for example social workers<br>must be registered by the Australian Association of Social<br>Workers. |  |
|--------------------------------------------------|----------------------------------------------------------------------------------------------------|--|
| Expiry date                                      |                                                                                                    |  |

To assign an Administrator role at the organisation level, select **Organisation Level** button, then **SAVE ROLES**. Any staff roles that are assigned at this level are automatically replicated across all outlets.

| Manage role - Administrator                                                                                                    | ×                 |
|----------------------------------------------------------------------------------------------------|-------------------|
| All fields marked with an asterisk (*) are required. Please select the level of the Administrator role* Organisation level Outlet level | Â<br>Ŭ<br>¥       |
| BACK                                                                                                    | SAVE ROLES CANCEL |

If you wish to limit an employee role to one or more outlets, select the **Outlet Level** option instead, then **SAVE ROLES**.

| Manage role - Adminis                                                                                                | trator                                                   |
|----------------------------------------------------------------------------------------------------|----------------------------------------------------------|
| All fields marked with an asterisk (*) are required.                                                                 |                                                          |
| Please select the level of the Administrator role*                                                                   |                                                          |
| <ul> <li>Organisation level</li> <li>Outlet level</li> <li>Please select outlets for Administrator role *</li> </ul> |                                                          |
| Select all outlets                                                                                                   |                                                          |
| Access Care Network Australia - Goldfields WA                                                                        | Access Care Network Australia - Great Southern<br>WA     |
| Access Care Network Australia - Kimberley WA                                                                         | Access Care Network Australia - Metropolitan East<br>SA  |
| Access Care Network Australia - Metropolitan East<br>WA                                                              | Access Care Network Australia - Metropolitan North<br>SA |
| Access Care Network Australia - Metropolitan North                                                                   | Access Care Network Australia - Metropolitan South       |
| ВАСК                                                                                                    | SAVE ROLES CANCEL                                        |

**4.** A green banner appears when the role/s are saved successfully. It will display under the Manage Roles section, along with any assigned outlets. Select **SAVE** to continue.

| Manage roles * ? |                             |              |
|------------------|-----------------------------|--------------|
|                  |                             | MANAGE ROLES |
| Assigned roles ? | Assigned outlets            |              |
| Administrator    | Aussie Aged Care            |              |
| SAVE CANCEL      |                             |              |
|                  | Role(s) saved successfully. |              |

**5**. The new Administrator is now displayed under the Staff section of your organisation. The Staff Card contains the accreditation status and the role/s.

| utlets Staff Delegate Positions                                                                             |                                                                                                    |                                                                                                    |          |
|----------------------------------------------------------------------------------------------------|----------------------------------------------------------------------------------------------------|----------------------------------------------------------------------------------------------------|----------|
| Contact details<br>Level 1, 16 FURZER Street<br>PHILLIP, ACT 2606                                           |                                                                                                    |                                                                                                    |          |
| add New Staff Staff (18)                                                                                    |                                                                                                    |                                                                                                    |          |
| Filter by                                                                                                   |                                                                                                    |                                                                                                    |          |
| -Z Contract order is A-Z                                                                                    |                                                                                                    |                                                                                                    |          |
| America<br>FERDINAND                                                                                        | Andy<br>FLOWER                                                                                                    | Simon<br>FLOWER                                                                                                    | <b>e</b> |
| Staff member ID: BL_GB505560<br>Vork: 02 7412 7412<br>Email: america ferdinand@uattest.au<br>Non-accredited | Staff member ID: BL_XF196942<br>Home: 02 7412 8523<br>Email: andyflower@uattest.au<br>Accredited<br>Clinical Status: Clinical<br>Roles | Staff member ID: BL_XF460739<br>J Home: 02 6145 8596<br>Email: simonflower@testuat.au<br>Non-accredited<br>Clinical Status: Non-Clinical<br>Roles |          |
| Administrator                                                                                               | Comprehensive Assessor                                                                                                    | <ul> <li>Team Leader</li> <li>Triage Delegate</li> </ul>                                                                                          |          |

## 4.2 Deactivate a Staff Account

The steps to deactivate a staff account are outlined below.

1. From the **Staff** tab on the **Organisation administration** page, select the name of the staff member on the **Staff card** that you want to deactivate.

| Golden NT<br>Organisation Id 1-Y5S8INK                                                               |                                                                                                    |                                                                                                   |
|----------------------------------------------------------------------------------------------------|----------------------------------------------------------------------------------------------------|---------------------------------------------------------------------------------------------------|
| Staff (3)                                                                                            |                                                                                                    |                                                                                                   |
| Filter by                                                                                            |                                                                                                    |                                                                                                   |
| View status<br>Active                                                                                | Outlet                                                                                                    | Staff name                                                                                        |
| View status is Active                                                                                |                                                                                                    |                                                                                                   |
| FILTER CLEAR                                                                                         |                                                                                                    |                                                                                                   |
| Sort order<br>A-Z SG                                                                                 |                                                                                                    |                                                                                                   |
| Current sort order is A-Z                                                                            | Q                                                                                                    |                                                                                                   |
| Honey<br>CHRISTIE                                                                                    |                                                                                                    | Chris<br>JORDAN                                                                                   |
| Staff member ID: BL_AH08210<br>Email: UAT2@health.gov.au<br>Non-accredited<br>Roles<br>Administrator | Staff member (D: BL_WK340415<br>J Moble: 0413 048 616<br>@ Email: many citizen@gmail.com<br>Accredited<br>Roles<br>Administrator | Staff member ID: BL_OA909304<br>@ Email: jodanc@a.com<br>Non-accredited<br>Roles<br>Administrator |
| ✓ Active                                                                                             | ✔ Active                                                                                                    | ✔ Active                                                                                          |

2. From the View staff member page, select DEACTIVATE.

| View staff member                                                                                      |                                                                  |
|----------------------------------------------------------------------------------------------------|------------------------------------------------------------------|
| Ms Mary CITIZEN<br>Staff member ID BL_WK340415                                                         |                                                                  |
| Contact details       Email     many.citizen@gmail.com       Contact numbers     0413 048 616 (Mobile) | Accreditation<br>Accredited Yes<br>Learning management system ID |
|                                                                                                    | Expiry date 31/12/2022                                           |
| Golden Nursing- Darwin                                                                                 |                                                                  |
| Golden Assessment Outlet                                                                               |                                                                  |
| Administrator                                                                                          |                                                                  |
| EDIT STAFF DETAILS                                                                                     |                                                                  |

3. Select DEACTIVATE ACCOUNT to confirm.

If the assessor you'd like to deactivate has any assigned assessments assigned, these will be shown to you in the confirmation pop up.

| Deactivate staff member                                                                                                    |                    | ×      |
|----------------------------------------------------------------------------------------------------|--------------------|--------|
| You are about to deactivate Mary CITIZEN. This will permanently lock the account and revoke all access to Aged Care Systems.<br>Mary CITIZEN is currently assigned to 0 assessments. |                    |        |
|                                                                                                    | DEACTIVATE ACCOUNT | CANCEL |

## 4.3 Removing and reactivating a Staff Account

Inactive staff (that have previously been deactivated) can be removed from organisations and outlets and will no longer display in the assessor portal.

1. From the **Staff** tab of the **Organisation administration** page, select **Inactive** from the **View Status** drop down menu to view inactive staff.

| Staff (2)             |        |            |
|-----------------------|--------|------------|
| Filter by             |        |            |
| Ver stata<br>Insclive | Outlet | Staff name |

2. Select the name of the staff member on the Staff card that you wish to remove.

|                               | $\odot$                       |  |
|-------------------------------|-------------------------------|--|
| <u>Mary</u><br><u>CITIZEN</u> | Sam<br>PALMER                 |  |
| Staff member ID: 1-YI 4WZJD   | Staff member ID: 1-YI 4XS8X   |  |
| J Mobile: 0413 048 616        | J Work: 02 9318 6149          |  |
| Email: mary.citizen@gmail.com | Email: s.palmer@golden.org.au |  |
| Accredited                    | Non-accredited                |  |
| Roles                         | Roles                         |  |
| I Inactive                    | Inactive                      |  |

3. From the View staff member page, select REMOVE or REACTIVATE.

| Osiris FAISON<br>(Inactive)<br>Staff member ID IL370649<br>REACTIVATE REMOVE |               |   |
|------------------------------------------------------------------------------|---------------|---|
| Contact details                                                              | Accreditation |   |
| Email Mariana. Vidal@test.dyafss.afa                                         | Accredited No |   |
| Contact numbers                                                              |               |   |
| Holiday UAT Assessment Outlet                                                |               | 6 |
|                                                                              |               |   |

4. Select REMOVE to remove the staff member from your staff list.

| Remove staff member                                                                                                    | ~ |
|----------------------------------------------------------------------------------------------------|---|
| You are about to remove Mary CITIZEN.<br>Doing so will remove this staff member from your list. Call the Contact Centre if you need to reactivate this account. |   |
| REM                                                                                                    |   |
| You are about to remove Mary CITIZEN.<br>Doing so will remove this staff member from your list. Call the Contact Centre if you need to reactivate this account. |   |

! If you need to restore access for a staff member who has been removed, call the Helpline. You cannot re-create a portal user account using the same email address.

# 4.4 Edit a Staff Account

The steps to edit a staff account are outlined below.

1. From the **Staff** tab of the **Organisation administration** page, select the name of the staff member on the **Staff card** that you want to edit.

| 3 AGED CARE ORG                                                                                                    | LTD                                                                                                    |                                                                                                    |                                                                                                    |              |
|----------------------------------------------------------------------------------------------------|----------------------------------------------------------------------------------------------------|----------------------------------------------------------------------------------------------------|----------------------------------------------------------------------------------------------------|--------------|
| Outlets Staff Delegate Positions                                                                                     |                                                                                                    |                                                                                                    |                                                                                                    |              |
| Contact details<br>Level 1, 16 FURZER Street<br>PHILLIP, ACT 2606                                                    |                                                                                                    |                                                                                                    |                                                                                                    |              |
| ADD NEW STAFF                                                                                                    |                                                                                                    |                                                                                                    |                                                                                                    |              |
| Staff (18)                                                                                                    |                                                                                                    |                                                                                                    |                                                                                                    |              |
|                                                                                                    |                                                                                                    |                                                                                                    |                                                                                                    |              |
| Filter by                                                                                                    |                                                                                                    |                                                                                                    |                                                                                                    | $\checkmark$ |
| View status<br>Active                                                                                                | Outlet -                                                                                                    | Staff name                                                                                                    |                                                                                                    |              |
| View status is Active                                                                                                |                                                                                                    |                                                                                                    |                                                                                                    |              |
| FILTER                                                                                                    |                                                                                                    |                                                                                                    |                                                                                                    |              |
| Sort order                                                                                                    |                                                                                                    |                                                                                                    |                                                                                                    |              |
| Current sort order is A-Z                                                                                            | •                                                                                                    |                                                                                                    |                                                                                                    |              |
| America<br>FERDINAND                                                                                                 | ⊘<br><u>Andy</u><br><u>FLOWER</u>                                                                                               | ⊘<br><u>Simon</u><br><u>FLOWER</u>                                                                                                    | Anya<br>FORGER                                                                                                    | Ø            |
| Staff member ID: BL_GB505560<br>Vork: 02 7412 7412<br>Email: america.ferdinand@uattest.au<br>Non-accredited<br>Roles | Staff member ID: BL_XF196942<br>J Home: 02 7412 8523<br>Email: andyflower@uattest.au<br>Accredited<br>Clinical Status: Clinical | Staff member ID: BL_XF460739<br>J Home: 02 6145 8596<br>Email: simonflower@testuat.au<br>Non-accredited<br>Clinical Status: Non-Clinical | Staff member ID: BL_XI523561<br>J Home: 02 6251 4365<br>@ Email: a.forger@outlook.com<br>Accredited<br>Clinical Status: Clinical | 6            |

#### 2. From the View staff member page, select EDIT STAFF DETAILS.

| 1800 836 799 Mon-Fri 8am - 8pm Sat 10am - 2pm           |                                |                          |                         | Welco                        | ne Honey |
|---------------------------------------------------------|--------------------------------|--------------------------|-------------------------|------------------------------|----------|
| Assessor Portal                                         | Organisation<br>administration | Reports and<br>documents | Tasks and notifications | My Aged Care<br>interactions | Logout   |
| # Home   Manage staff   View staff member               |                                |                          |                         |                              |          |
| • View staff member                                     |                                |                          |                         |                              |          |
|                                                         |                                |                          |                         |                              |          |
| DEACTIVATE                                              |                                |                          |                         |                              |          |
| Contactetails Accreditation Email Identify Accessing No |                                |                          |                         |                              |          |
| Contact numbers                                         |                                |                          |                         |                              |          |
| Golden NT.                                              |                                |                          |                         | 0                            | D        |
| Administrator                                           |                                |                          |                         |                              |          |
| EDIT STAFF DETAILS                                      |                                |                          |                         |                              |          |
|                                                         |                                | • •                      |                         | • •                          |          |

3. Staff details and roles can be updated at any time. To edit roles, select **Manage Roles** or the Edit (pencil) icon, and revise staff roles in the pop up/s that appear, then select **Save**.

| Add staff member                                                      |                                                           |
|-----------------------------------------------------------------------|-----------------------------------------------------------|
| Staff details<br>All fields marked with an asterisk (*) are required. |                                                           |
| Tille                                                                 | ✓ Job title                                               |
|                                                                       |                                                           |
| First name *                                                          | Email *                                                   |
| Last name *                                                           | Contact numbers<br>Only one contact number is required. * |
| Edit staff member                                                     |                                                           |
| Staff details<br>All fields marked with an asterisk (*) are required. |                                                           |
| Title                                                                 | Job title                                                 |
| First name *                                                          | Email *                                                   |
| Andy                                                                  | andyflower@uattest.au                                     |
| Last name *<br>Flower                                                 | Contact numbers                                           |
|                                                                       |                                                           |
| Preferred name                                                        | 02/4128523                                                |
| Circlel status<br>Circleal -                                          | Work (?)                                                  |
|                                                                       | Mobile 🕐                                                  |
| Accreditation (?)                                                     |                                                           |
| ○ Yes<br>● No                                                         | MAClearning certificate                                   |
| Occupation (?)                                                        |                                                           |
| Occupation                                                            |                                                           |
|                                                                       |                                                           |
| Please enter details below:                                           |                                                           |
| Manage roles * 🝞                                                      | MUNAGE ROLES                                              |
| Assigned roles ? Assigned outlets                                     |                                                           |
| Comprehensive Assessor GRAZIER AGED                                   | CARE Outlet ACAT-RAS                                      |
| Managa Qualifications                                                 |                                                           |
|                                                                       |                                                           |
|                                                                       |                                                           |
| SAVE CANCEL                                                           |                                                           |

# 4.5 Find A Service Provider

Needs assessors, Team Leaders, Triage Delegates, Clinical Assessment Delegates and Assessment Delegate Support roles have access to the **Find A Service Provider** function in the assessor portal.

| 800 836 799 Mon-Fri 8am - 8pm Sat 10am - 2 | pm                    |                             | Welco                         | me Melin |
|--------------------------------------------|-----------------------|-----------------------------|-------------------------------|----------|
| Assessor Portal                            |                       |                             |                               | Logo     |
| Welcome Melina                             |                       |                             |                               |          |
| 1                                          | 8                     |                             |                               |          |
| <u>1111</u>                                | Find a client         | Assessments                 | Reviews                       |          |
| My Dashboard                               | Delegate decisions    | Organisation administration | Residential Funding Referrals |          |
|                                            |                       |                             | Ŕ                             |          |
| Find a service provider                    | Reports and documents | Aged Care Assessor app      | Tasks and notifications       |          |
| i,                                         |                       |                             |                               |          |
| My Aged Care interactions                  |                       |                             |                               |          |

Users can search for providers by entering the category, service type, location and diverse needs.

| Home   Find a Service Provider   Select a category*   Select a service type*     Using this location or service provider name*     Enter a suburb/postcode                                                                                                    |                                                                                                    | Logout |
|----------------------------------------------------------------------------------------------------|----------------------------------------------------------------------------------------------------|--------|
| Select a service type*  Using this location or service provider name:*  Enter a suburb/postcode Enter a service provider name                                                                                                    | A Home   Find a Service Provider                                                                                                  |        |
| All fields marked with an asterisk (*) are required.         Locate these services:         Select a category *         Select a service type *         Vulting this location or service provider name:*         O Enter a suburb/postcode         O Enter a service provider name:         O Enter a service provider name | S Find a service provider                                                                                                    |        |
| All fields marked with an asterisk (*) are required.  Locate these services:  Select a category *  Select a service type *  Using this location or service provider name:*  Enter a suburb/postcode Enter a service provider name                                                                                           |                                                                                                    |        |
| Locate these services:         Select a category *       •         Select a service type *       •         Using this location or service provider name:*       •         O Enter a suburb/postcode       •         O Enter a service provider name       •                                                                 | All fields marked with an asterisk (*) are required.                                                                              |        |
| Select a category *  Select a service type *  Using this location or service provider name:*  Enter a suburb/postcode Enter a service provider name                                                                                                    | Locate these services:                                                                                                    |        |
| Select a service type *   Using this location or service provider name:*  Enter a suburb/postcode Enter a service provider name                                                                                                    | Select a category *                                                                                                    |        |
| Using this location or service provider name:* <ul> <li>Enter a suburb/postcode</li> <li>Enter a service provider name</li> </ul>                                                                                                    | Select a service type *                                                                                                    |        |
|                                                                                                    | Using this location or service provider name:* <ul> <li>Enter a suburb/postcode</li> <li>Enter a service provider name</li> </ul> |        |
| Preferred language chosen:                                                                                                    | Preferred language chosen: Preferred client language (+)                                                                          |        |
| SEADCH                                                                                                    | SEADCH                                                                                                    |        |

The results will then display below your search. Under each service providers service card, there is information such as the providers suburb, phone number, whether they are services available and whether there are waitlists available. A link to the <u>My Aged Care website</u> is also listed which is where additional information such as the provider's star rating and compliance information can be found.

| $\bigcirc$                                                      |                                                |                                               |
|-----------------------------------------------------------------|------------------------------------------------|-----------------------------------------------|
| Anglicare Southern Queensland Brisbane<br>North                 | BlueCare Metro North Allied Health             | Centacare Enoggera                            |
| STAFFORD<br>02 4024 3857                                        | MORAYFIELD 02 9275 0653                        | ENOGGERA<br>2 02 3197 0857                    |
| Service available                                               | Service available                              | Service available No                          |
| Vaitlist available                                              | Waitlist available                             | Waitlist available                            |
| Communify - Aged Care Services                                  | Ozcare - Brisbane North                        | RSI Care Brisbane North - Bolton Clarke       |
| PADDINGTON                                                      |                                                | MILTON                                        |
| 02 9703 8474                                                    | 2 02 5806 7257                                 | 2 02 7183 9401                                |
| Service available <b>O</b> No<br>Naitlist available <b>O</b> No | Service available Ves<br>Waitlist available No | Service available No<br>Waitlist available No |
| Regulatory decisions are available here 🗹                       | Regulatory decisions are available here 🗹      | Regulatory decisions are available here 🗹     |

Expand the service card to view more information about the service provider. Click on View Details for additional information.

| Information detc                                                                                                    | ails for Anglia                                                                                                    | care Southe                                                                                                    | ern Queens                                                        | sland Brisbar                                     | ne North                                               | X CLOSE |
|----------------------------------------------------------------------------------------------------|----------------------------------------------------------------------------------------------------|----------------------------------------------------------------------------------------------------|-------------------------------------------------------------------|---------------------------------------------------|--------------------------------------------------------|---------|
|                                                                                                    |                                                                                                    |                                                                                                    |                                                                   |                                                   |                                                        |         |
| Anglicare Southern Q                                                                                                    | ueensland Bris                                                                                                    | bane North                                                                                                    |                                                                   |                                                   |                                                        |         |
| <ul> <li>Commonwealth Government recognis</li> </ul>                                                                                                    | sed organisation                                                                                                    |                                                                                                    |                                                                   |                                                   |                                                        |         |
| For over 150 years, Anglicare Southern i<br>need to live the life you want. Services i<br>movement and physical independence, i<br>treatment and improvement of various lo<br>and development of individual nutritional<br>allergies. Occupational Therapy Advice c<br>personal safety, independence and quali<br>wellbeing, empowering you to live on yoi<br>Pathology Strategies to improve speech<br>injury. Divisional Therapy Creating oppon<br>leisure, recreation and play activities. | Queensland has been prouc<br>clude: Physiotherapy Tailor<br>including hydrotherapy. Pod<br>wer limb conditions. Dielicio:<br>needs as well as identificat<br>on doing daily activities in a<br>dty of life. Social Work Collat<br>ur own terms at home and li<br>rolated issues due to aging<br>tunities so that you may cho | I to provide the support you<br>ed programs to regain your<br>iatry Prevention, diagnosis,<br>in/Nutritionist Assessment<br>ion of food intolerances or<br>way that improves your<br>poration focussed on<br>the community. Speech<br>storke, dementia or head<br>pose to participate in |                                                                   |                                                   |                                                        |         |
| Regulatory decisions are available here                                                                                                    | ď                                                                                                    |                                                                                                    |                                                                   |                                                   |                                                        |         |
| Service type                                                                                                    |                                                                                                    |                                                                                                    | Contact inform                                                    | nation                                            |                                                        |         |
| Allied Health and Therapy Service  Available  No Waitlist                                                                                                    | 25                                                                                                    |                                                                                                    | 0 2 Babarra Street<br>STAFFORD<br>QLD, 4053                       |                                                   |                                                        |         |
| - No Wallist                                                                                                    |                                                                                                    |                                                                                                    | Phone: 02 4024 3                                                  | 857                                               |                                                        |         |
| Service Sub-types provide                                                                                                    | ed                                                                                                    |                                                                                                    | Email: Moira.Wee<br>Website: https://a                            | eks@test.kaciss.smr<br>Inglicaresq.org.au         |                                                        |         |
| Dielitian or Nutritionist<br>Social Work                                                                                                    | Sub-type<br>availability<br>Available<br>Available                                                                                                    | Waitlist<br>availability<br>Not available<br>Not available                                                                                                    | Specialisation<br>Specialised services                            | s<br>©                                            |                                                        |         |
|                                                                                                    |                                                                                                    |                                                                                                    | Languages (?)<br>• Arabic<br>• Croatian<br>• Italian<br>• Spanish | Cantonese     English     Mandarin     Vietnamese | <ul><li>Chinese</li><li>Greek</li><li>Polish</li></ul> |         |

# 4.6 End of Month (EOM) Reporting

Organisation Administrators and Team Leaders for assessment organisations have the option to send the Department a copy of their BIP EOM Preparation Invoice Report at the end of each month as a supporting document to their EOM Assessment invoice. To do this:

1. Select the **Reports and document** tile from the assessor portal homepage.

| 00 836 799 Mon-Fri 8am - 8pm Sat 10am - 2pm |                       |                         |                           | Welcome Gino |
|---------------------------------------------|-----------------------|-------------------------|---------------------------|--------------|
| sessor Portal                               |                       |                         |                           | Logoui       |
| Welcome Gino                                |                       |                         |                           |              |
|                                             |                       | Ś                       | (F)                       |              |
| <b>*</b>                                    | Reports and documents | Tasks and notifications | My Aged Care interactions |              |
|                                             |                       |                         |                           |              |
| Organisation administration                 |                       |                         |                           |              |

| Assessor Portal                          | Organisation<br>administration | Reports and<br>documents | Tasks and<br>notifications | My Aged Care<br>interactions | Logout |
|------------------------------------------|--------------------------------|--------------------------|----------------------------|------------------------------|--------|
| Home   Reports and documents             |                                |                          |                            |                              |        |
| Reports and documents                    |                                |                          |                            |                              |        |
| My Reports                               |                                |                          |                            |                              |        |
| Name Requested Date                      |                                | Statu                    | 5                          |                              |        |
| No Records found                         |                                |                          |                            |                              |        |
|                                          |                                |                          |                            |                              |        |
| Reports List                             |                                |                          |                            |                              |        |
| Name                                     | Description                    |                          | Formats                    |                              |        |
| BIP ACG Assessment Management Report     |                                |                          | XLSX, PDF                  |                              |        |
| BIP Assessment - Work In Progress Report |                                |                          | PDF                        |                              |        |
| BIP EOM Invoice Report                   |                                |                          | XLSX                       |                              |        |
| BIP EOM Preparation Invoice Report       |                                |                          | PDF, XLSX                  |                              |        |
| BUSINESS INTELLIGENCE REPORTS            |                                |                          |                            |                              |        |

**3.** The Generate report page will display. Select the correct Outlet ID and enter the start and end date for the month you are reporting on. Next, select **XLSX** from the drop-down menu under Output Type. Then select **REQUEST REPORT**.

| Generate report                                      |               |   |
|------------------------------------------------------|---------------|---|
| All fields marked with an asterisk (*) are required. | Dement        |   |
|                                                      | Start Date: * | ۵ |
| End Date: *<br>31/08/2024                            | 01/08/2024    | @ |
| Output Type: *<br>XLSX                               |               |   |
| REQUEST REPORT CANCEL                                |               |   |

 You will then be re-directed back to the **Reports and documents** page where the BIP EOM Preparation Invoice Report will now display under **My Reports**. Select **View** to open the report.

Please note, the status of the report will display as *Processing* initially but will change to *Ready* – *View* once the report has been generated.

| Reports and documents                    |                   |                     |   |
|------------------------------------------|-------------------|---------------------|---|
| ports Forms Links                        |                   |                     |   |
| At Dan este                              |                   |                     |   |
| му керопз                                |                   |                     |   |
| Name                                     | Requested Date    | Status              | • |
| BIP EOM Preparation Invoice Report       | 13 September 2024 | Ready - <u>View</u> |   |
| Reports List                             |                   |                     |   |
| Name                                     | Description       | Formats             |   |
| BIP ACG Assessment Management Report     |                   | XLSX, PDF           |   |
| BIP Assessment - Work In Progress Report |                   | PDF                 |   |
| BIP EOM Invoice Report                   |                   | XLSX                |   |

5. The report will then download to your computer as an excel file. Click **Open file** link from the Downloads pop up box top right of your web browser page.

| ← C බ ⊡ https://eft02-myagedcare-assessorportal.myac.gov.a                        | u/?securemtoken=pcrL4XuTBe <mark></mark> 9na0ZE © |                                 | te 🕀 🛧 😵      |
|-----------------------------------------------------------------------------------|---------------------------------------------------|---------------------------------|---------------|
|                                                                                   | _ Download                                        | is 🗋                            | ) Q … ≫ )     |
| 1800 836 799 Mon-Fri 8am - 8pm Sat 10am - 2pm                                     | BIP EOI                                           | M Preparation Invoice Report.XL | LSX Ve come G |
| Assessor Portal                                                                   |                                                   | :                               | re Log        |
| Home   Reports and documents                                                      | See more                                          |                                 |               |
| Reports and documents          Reports       Forms       Links         My Reports |                                                   |                                 |               |
| Name                                                                              | Requested Date                                    | Status                          | G             |
| BIP EOM Preparation Invoice Report                                                | 13 September 2024                                 | Ready - <u>Vi</u>               | 'iew          |

6. The report will then display in Excel.

The report will show the total number of assessments, along with information relating to each individual assessments including:

- The unique assessment ID (Event ID column)
- Who completed the assessment
- The unique client ID (to help preserve a level of privacy)
- Date the assessment was completed
- The assessment type at the triage stage
- If the assessment was complete in-hospital

| AutoSave 💽 off) 📙 🖓 < 🤍 👻 🤿 🗢 🛛 BIP EOM Preparation Invoice Report (1).XLSX • Saved to this P                                                                                                    | PC 🗸          | ♀ Search         |                    |
|----------------------------------------------------------------------------------------------------|---------------|------------------|--------------------|
| File Home Insert Draw Page Layout Formulas Data Review View Automate                                                                                                    | Help Acro     | obat             |                    |
| $\begin{array}{ c c c c c } \hline & & & & \\ \hline & & & \\ \hline & & & \\ \hline & & & \\ \hline & & & \\ \hline & & \\ \hline \\ \hline$                                                            | General       |                  | Normal             |
| $\checkmark$ $\checkmark$ Format Painter $\blacksquare$ $\blacksquare$ $\square$ $\bigcirc$ $\checkmark$ $\blacksquare$ $\blacksquare$ $\blacksquare$ $\blacksquare$ $\blacksquare$ $\blacksquare$ Merge & Center $\checkmark$                                                                                                    | \$~% <b>7</b> | 100 →0 Formattir | ng ~ Table ~       |
| Clipboard Ful Font Ful Alignment Fu                                                                                                    | Number        | r <u>a</u>       | Styles             |
| $Z2  \overline{}  \vdots  \times  \checkmark  f_x$                                                                                                    |               |                  |                    |
| A B C D E F G H I                                                                                                    | J             | K L              |                    |
|                                                                                                    | EOM Prepara   | ation Invoice R  | eport              |
| 2 Australian Government                                                                                                    |               |                  |                    |
| 4                                                                                                    |               |                  |                    |
| 5                                                                                                    |               |                  |                    |
| Assessment Service                                                                                                    |               |                  |                    |
| Completed home current and comprehensive accessment                                                                                                    | ato franc     | 04/00/000        | 4 40 24/00/2024    |
| Completed nome support and comprehensive assessmen                                                                                                    | its from      | 01/08/202        | 4 to 31/08/2024    |
| <ul> <li>9 UA I Heidelberg ACAS - Banyule (C) - Heidelberg</li> <li>10 The following home support and comprehensive assessments were recorded as having been completed as the second second se</li></ul> | leted hetween | 01/08/2024 to 3  | 1/08/2024          |
| 11 Total Number of Assessments: 0 Home Support, 1 Comprehensive                                                                                                    |               | 01/00/2024 10 3  | 1/00/2024          |
| 12 Event ID Assessor Client ID Date assessment Triage Assessment                                                                                                    | Service It    | em NAPS Se       | ərvice In-Hospital |
| 2-1ZHUT7S7 UAT.Ford UAT.Lovell AC56749609 ###################################                                                                                                    | Heidelber     | g 23125          | N                  |
| 13 ASSessment                                                                                                    | ACAS          |                  |                    |
| 15                                                                                                    |               |                  |                    |
| 16 End of report                                                                                                    |               |                  |                    |
| 17                                                                                                    |               |                  |                    |
| 19 Date Generated: 13-09-2024 11:12:53                                                                                                    |               |                  |                    |
| 1) Dute Generated, 10-03-2024 11.12.00                                                                                                    |               |                  | Page 1 of 1        |
| 20                                                                                                    |               |                  | Page 1 of 1        |

For more information regarding reporting, please refer to the My Aged Care Assessment Manual.